# 工程建设项目审批管理系统

## 企业端消防业务-操作手册

# 2023年10月

## 系统界面

## (该操作手册适用非工改项目申报消防业务)

### 1. 企业登录工改系统

#### 登录网址:

http://219.159.20.248:8090/wlcbzwdt/frame/pages/epointzwmhwz\_new/in dex/homepage.html

2. 点击首页"消防申报";

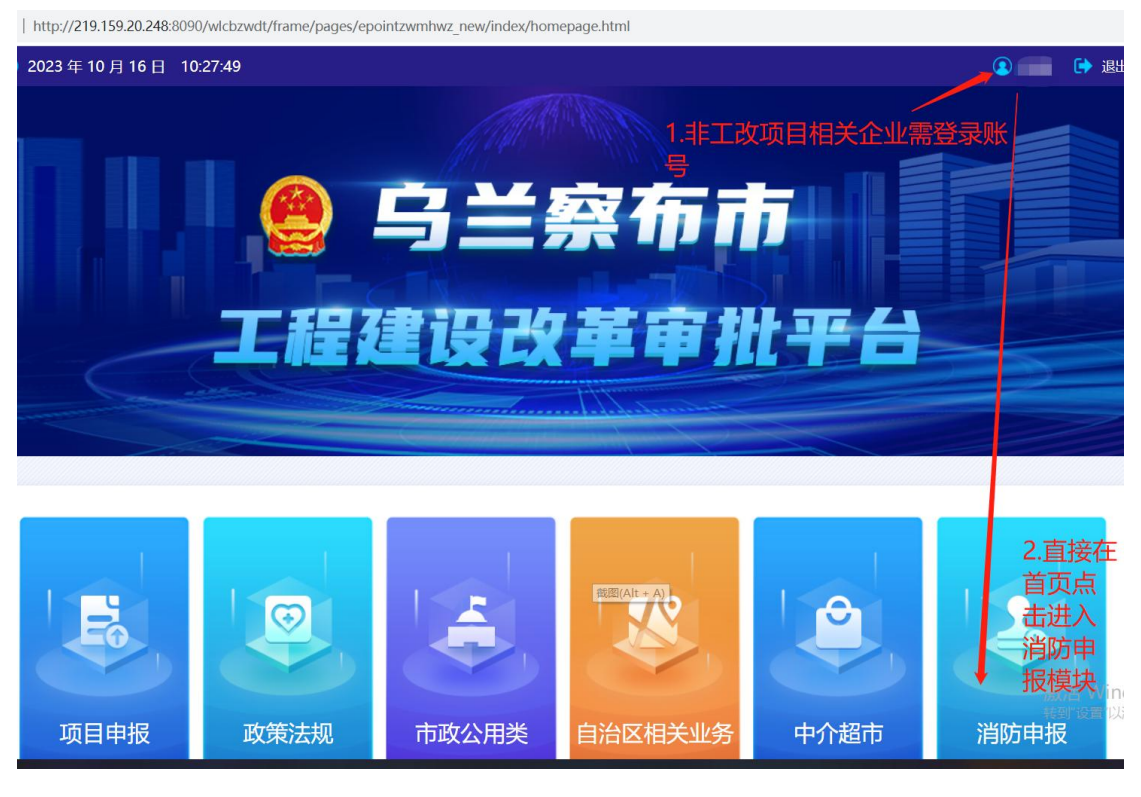

图——企业端登录页面

3. 点击"新增项目",认真阅读提示后点确定进入消防相关项目添加页面

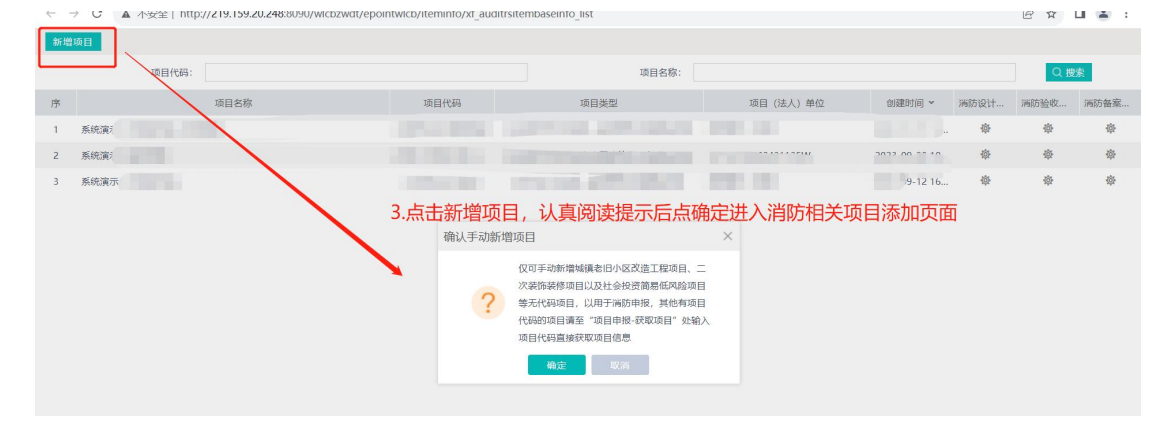

| 新增项 | B            |           |   |                      |           |   |
|-----|--------------|-----------|---|----------------------|-----------|---|
|     | 新增项目         |           |   |                      |           |   |
|     | 保存并关闭 关闭     |           |   |                      |           |   |
| 序   | 项目名称: *      |           |   |                      |           |   |
| 1 ) | 中央指导部门: *    | 请选择       | - | 项目类型:*               | 请选择       |   |
| 2 3 | 十地取得方式: *    | 请冼择       | • | 十地是否带设计方案: *         | 请冼择       | • |
| 3 3 | 昌本空成区域证法·*   | 清冰坛       | • | 宙掛海銀光刑 *             | 清洗区       |   |
|     |              | 201546-92 |   | 带口次众景 <del>秋</del> : | 28.06.492 |   |
|     | 立坝央型: *      | 1月22日年    | • | 坝日货亚属住: *            | 0022390   |   |
|     | 项目投资来源:      | 请选择       | • | 国标行业: *              | 请选择       | • |
|     | 工程分类: *      | 请选择       | - | 建设性质: *              | 请选择       | • |
|     | 项目(法人)单位:*   |           |   | 建设单位地址:              |           |   |
|     | 统一社会信用代码: *  |           |   |                      |           |   |
|     | 项目(法人)证照类型:  | 统一社会信用代码  | • | 项目(法人)证照号码:          |           |   |
|     | 拟开工时间: *     |           |   | 拟建成时间:*              |           |   |
|     | 项目是否完全办结:*   | 请选择       | • | 项目完全办结时间:            |           |   |
|     | 总投资 (万元) : * |           |   | 所属行业:                | 请选择       | • |
|     | 法人性质:        | 请选择       | • | 法人联系电话:              |           |   |
|     | 法人邮箱:        |           |   |                      |           |   |

4. 项目新增后在此处选择要办理的消防业务

| <sup>就增添且</sup> 4 项目新增后在此外选择到 |       |                                        |                      |          |                                                                                                    |            | <b>再办理的消防业条</b> |        |  |  |
|-------------------------------|-------|----------------------------------------|----------------------|----------|----------------------------------------------------------------------------------------------------|------------|-----------------|--------|--|--|
|                               | 项目代码: |                                        | 项目                   | 名称:      |                                                                                                    | <75×115/1. |                 | 搜索     |  |  |
| 序                             | 项目名称  | 项目代码                                   | 项目类型                 | 项目(法人)单位 | 创建时间 ~                                                                                                    | 消防设计申报     | 消防验收申报          | 消防备案申报 |  |  |
| 1                             | 系统演行  |                                        |                      |          | State of the local division of the local division of the local div | 命          | <b>\$</b>       | 帝      |  |  |
| 2                             | 系统演示  |                                        | THE REAL PROPERTY OF | W        | 2023-09-28 10:00:46                                                                                                    | ⑫          | 慶               | @      |  |  |
| 3                             | 系统演示( |                                        |                      |          | 2023-09-12 16:22:41                                                                                                    | 礅          | 僚               | 僚      |  |  |
|                               |       |                                        |                      |          |                                                                                                    |            |                 |        |  |  |
|                               |       | 注意。这样也可能是这些问题,这些问题,这些问题,这些问题,我们就是这些问题。 |                      |          |                                                                                                    |            |                 |        |  |  |

5. 这里以选择办理"消防设计审查"为例(其他类型流程与此相同),进 入项目信息页面,企业需选着要办理的项目主题(项目性质一旦选定不可修改) 并核实完善项目内容;

| 01 项目基本信息  |                 |               |              |
|------------|-----------------|---------------|--------------|
| *项目性质      | 集章 资一般经营性工程建设项目 | 项             | 目性质选定保存后不可修改 |
| *项目名称      | 目代码)            |               |              |
| *项目代码      | Furger La       |               |              |
| *土地取得方式    | 其他              | ▶ * 土地是否带设计方案 | え ○ 是 ● 否    |
| * 是否完成区域评估 | ○ 是 ● 否         | * 审批流程类型      | 型 一般社会投资项目   |
| * 立项类型     | 备案              | ▶ * 项目资金属性    | 生 其他项目 ~     |
| *项目投资来源    | 其他              | * ■标行业        | 业 K7090 选择   |
| * 工程分类     | 其他              | * 建设性质        | 质 其他 ~       |
| * 拟开工时间    | 2022-02-01      | 曲 * 拟建成时间     | 2023-03-29   |
| *项目是否完全办结  | 项目尚未办结          | > 项目完全办结时间    |              |
| * 所属行业     | 混合              | ~             |              |
| * 总投资 (万元) | 1000            | * 用地面积 (㎡)    | 1000         |

6. 进入事项选着页面(非工改类项目只办理消防事项即可)

|     | 译需要办理的事                                                                                    | POWN IN UTALINE STREET MUTCHENAUTHO > LAT. FIE CARAGEMENTIST A | IIIIIIIIIIIIIIIIIIIIIIIIIIIIIIIIIIIIII |  |  |  |  |  |
|-----|--------------------------------------------------------------------------------------------|----------------------------------------------------------------|----------------------------------------|--|--|--|--|--|
| 「事項 | 事项所属辖区                                                                                     |                                                                |                                        |  |  |  |  |  |
|     | ○全部 ○乌兰察布市 ◎集宁区 ○卓资县 ○化徳县 ○商都县 ○兴和县 ○凉城县 ○察哈尔右翼前旗 ○察哈尔右翼中旗<br>○察哈尔右翼后旗 ○四子王旗 ○察哈尔工业园区 ○丰镇市 |                                                                |                                        |  |  |  |  |  |
| 事項  | 页列表                                                                                        |                                                                |                                        |  |  |  |  |  |
|     | 选择                                                                                         | 事项名称                                                           | 所属部门                                   |  |  |  |  |  |
|     |                                                                                            | 建设工程消防设计审查(非工改类项目办理时申请)                                        | 集宁区住房和城乡建设局                            |  |  |  |  |  |
|     |                                                                                            | 建筑工程施工许可证核发(社会投资一般经营性)                                         | 集宁区住房和城乡建设局                            |  |  |  |  |  |
|     |                                                                                            |                                                                |                                        |  |  |  |  |  |
|     |                                                                                            | 上一步                                                            |                                        |  |  |  |  |  |
|     |                                                                                            |                                                                |                                        |  |  |  |  |  |

7. 进入事项表单填写页面,企业需将表单信息和五方责任主体信息填写完 善(不涉及的相关五方责任主体内容填"无"或者"0")并提交;

|              | 构):           |                                                      |                                      |                                        |  |  |  |
|--------------|---------------|------------------------------------------------------|--------------------------------------|----------------------------------------|--|--|--|
|              |               | 申报《施工许可证》时,若申报消防设计审查,请填写下列消防设计审查相关内容                 |                                      |                                        |  |  |  |
| *是否申报消防设计审查: |               | ○是 ◎ 否                                               |                                      |                                        |  |  |  |
| 项目简介:        |               | antin .                                              |                                      |                                        |  |  |  |
| 建设工程规        | 划许可证号:        | 36                                                   | 临时性建筑批准文件编号:                         | 无                                      |  |  |  |
| 7+位/口2日      | 材料类别:         | Α                                                    | 保温层数:                                | 17                                     |  |  |  |
| 建巩制制度        | 保温部位:         | 外墙及屋面                                                | 保温材料:                                | 岩棉保温板                                  |  |  |  |
|              | 装修部位:         | 🗸 顶棚 ✔ 墙面 ✔ 地面 ✔ 隔断 ✔ 固定家具                           | ✔ 装饰织物 ✔ 其它                          |                                        |  |  |  |
| 装修工程         | 装修面积<br>(m²): | 100                                                  | 装修所在层数:                              | 1-7                                    |  |  |  |
|              | 使用性质:         | 公共建筑                                                 | 原有用途:                                | 商业楼                                    |  |  |  |
| 改变用途         | 全 使用性质:       |                                                      | 改变用途 - 原有用途:                         |                                        |  |  |  |
| 特殊           | 键筑工程ID:       | (三)总建筑面积大于一万平方米的宾馆、饭店、商场、市场                          |                                      | v                                      |  |  |  |
| 消防设施及其他:     |               | ✓ 室内消火栓系统 ✓ 火灾自动报警系统 ☐ 自动哨示标志 ✓ 消防应急照明 ✓ 防烟排烟系统 ☐ 消防 | 訪水灭火系统 ── 气体灭火系<br>电梯 ── 灭火器 ── 其它 [ | 統 🔄 泡沫灭火系统 🔄 其他灭火系统 🔄 疏散指<br>] 室外消火栓系统 |  |  |  |
| 技术审查         | 报告类型:         | 报告编号                                                 | 截图(Alt + A)                          | 报告编号: 1680055094                       |  |  |  |
|              |               | 是否为特殊消防设计: 〇 是 〇 否                                   |                                      |                                        |  |  |  |
|              | 是召            | S采取加强性消防设计措施: 🦳 是 🔵 否                                |                                      |                                        |  |  |  |

| 03 相关责任主体信息   |             |                  |    |             |       |             |   |    |    |  |
|---------------|-------------|------------------|----|-------------|-------|-------------|---|----|----|--|
| ■ 建设单位 *      |             |                  |    |             |       |             |   |    |    |  |
| 序             | 单位名称        | 统一社会信用代码 法人      |    | 单位联系电话      | 项目负责人 | 项目负责人电      | 话 | 操作 |    |  |
| 1             | 系统演示 (消防)   | 1215210046043113 | 张鹏 | 15326084135 | 张鹏    | 15326084135 |   | Q  | И  |  |
| 设计<br>新增<br>序 | <b>单位 *</b> | 统一社会信用代码         | 法人 | 代表 项目负      | 责人 项目 | 负责人电话       |   | 操作 |    |  |
| 制察            | 单位 *        |                  |    |             |       |             |   |    |    |  |
| 序             | 单位名称        | 统一社会信用代码         | 法人 | 代表项目负       | 责人 项目 | 负责人电话       |   | 操作 | 激转 |  |

8. 消防申报信息表单提交后,工改综合窗口接件人员对本条申报信息进行预审 核,审核通过后,进入事项消防部门审批流程(办理进度会通过短信提醒的方式 发送给企业,相关人员实时关注申报进度即可)